# 在西班牙语Windows XP Professional中CTC启动 失败

### 目录

# <u>简介</u>

本文档介绍在Cisco ONS 15454环境中尝试在西班牙Windows XP Professional上加载思科传输控制器(CTC)时的重音字符问题。

## <u>先决条件</u>

#### <u>要求</u>

Cisco 建议您了解以下主题:

- Cisco ONS 15454
- Microsoft Windows XP
- CTC
- Java 2 Runtime Environment,标准版(J2SE JRE)

#### 使用的组件

本文档中的信息基于以下软件和硬件版本:

- 思科ONS 15454版本4.6或更高版本
- Microsoft西班牙语Windows XP专业版
- J2SE JRE版本1.4.2

本文档中的信息都是基于特定实验室环境中的设备编写的。本文档中使用的所有设备最初均采用原 始(默认)配置。如果您使用的是真实网络,请确保您已经了解所有命令的潜在影响。 有关文档规则的详细信息,请参阅 Cisco 技术提示规则。

### <u>问题</u>

无法从浏览器启动CTC。

### 原因

从浏览器启动CTC时,CTC下载并执行CTC小程序。CTC小程序将应用程序的JAR文件从节点复制 到temp目录中,以便将JAR文件存储在缓存内存中。

使用Windows XP的西班牙版时,临时目录的默认路径是C:\Documents and Settings\<user login name>\Configuración local\Temp。Java无法识别文件路径中的重音字符(ó)。因此,CTC无法启动。

### <u>解决方案</u>

要解决此问题,必须通过环境变量设置不同的临时目录。

请完成以下步骤:

1. 单击Inicio > Panel de Control(请参见图1中的箭头A<u>和B</u>)。图1 - Inicio > Panel de Control

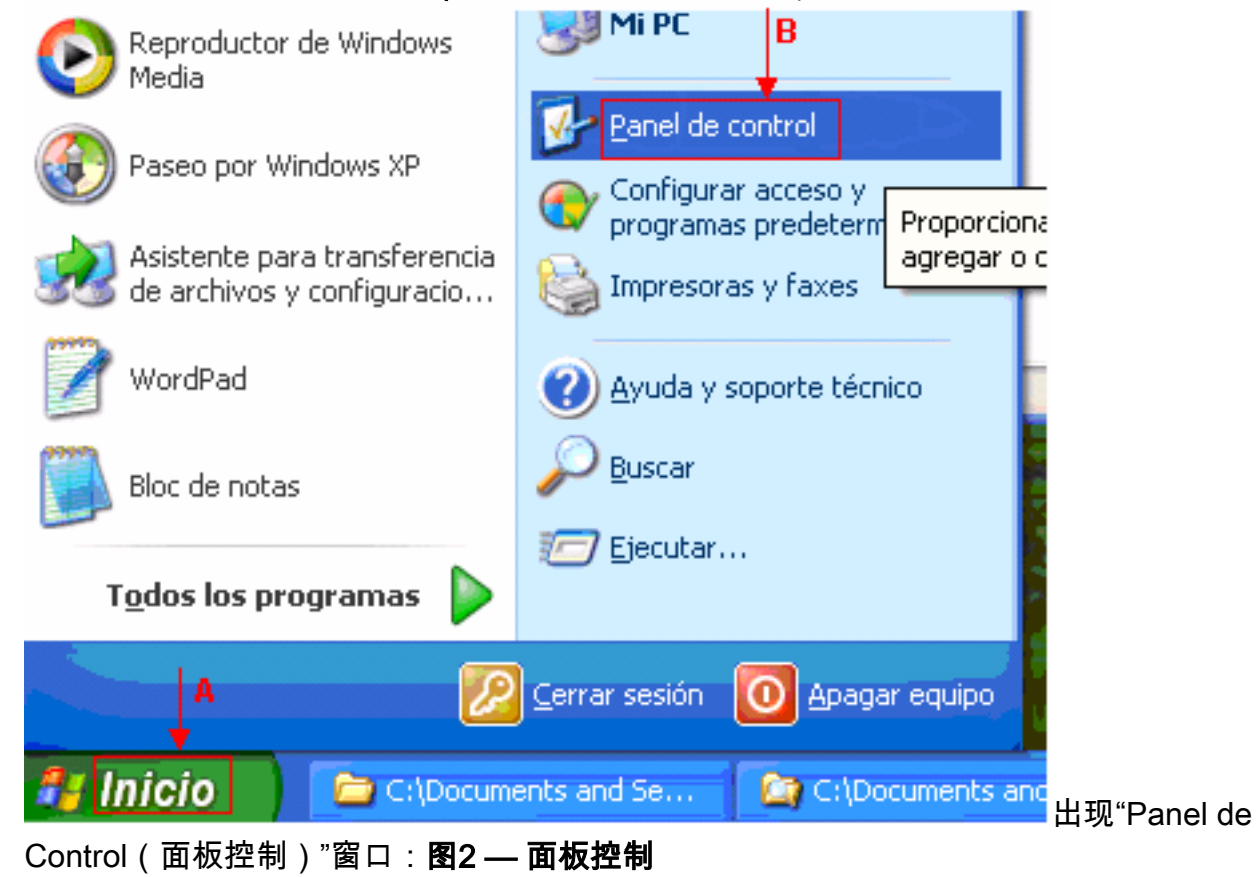

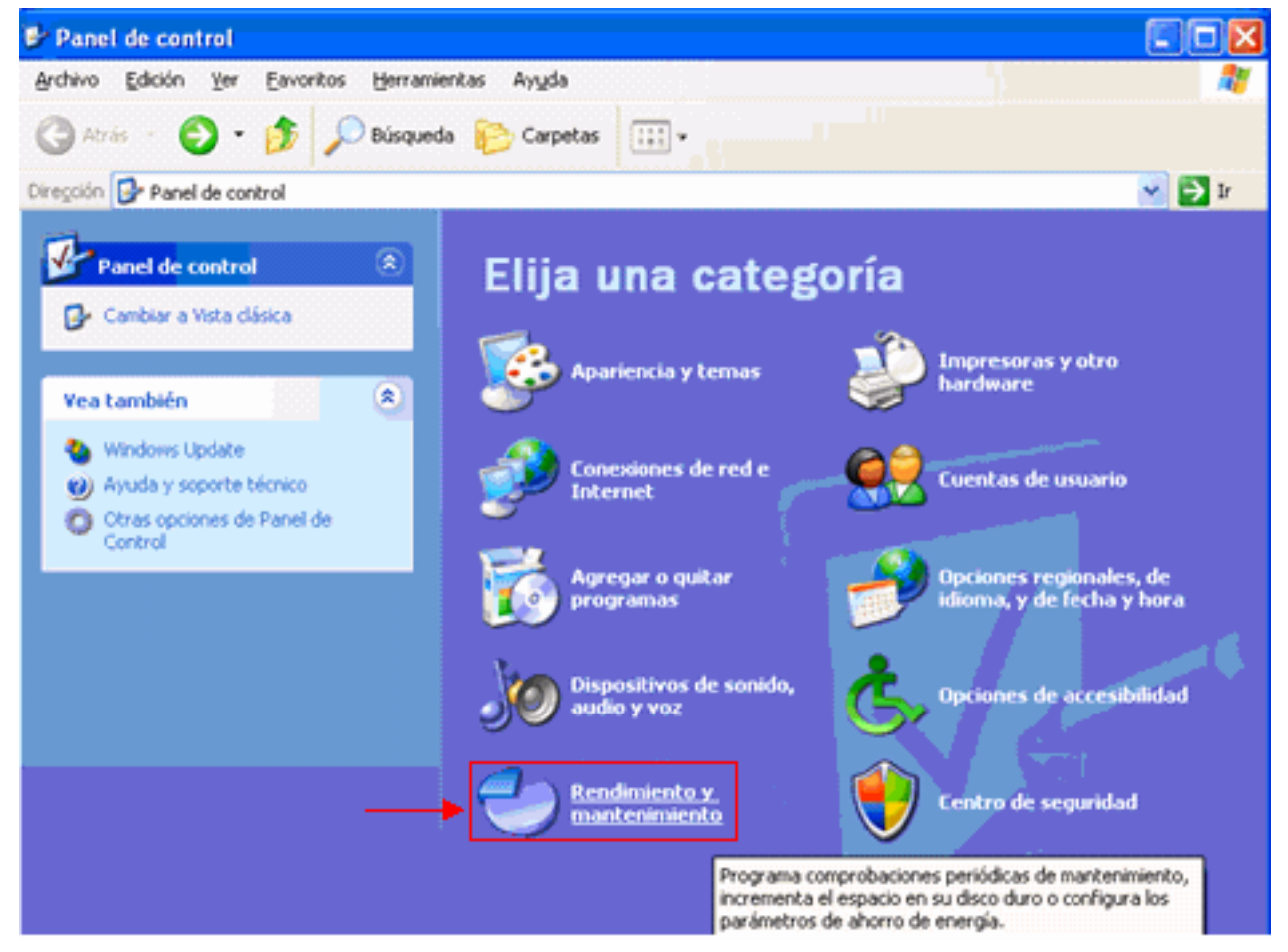

2. 单击"**Rendimiento y mantenimento(Rendimiento y mantenimiento)**"(<u>参见图2</u>)。系统将显示 Rendimiento y mantenimento窗口:**图3 - Rendimiento y mantenimento** 

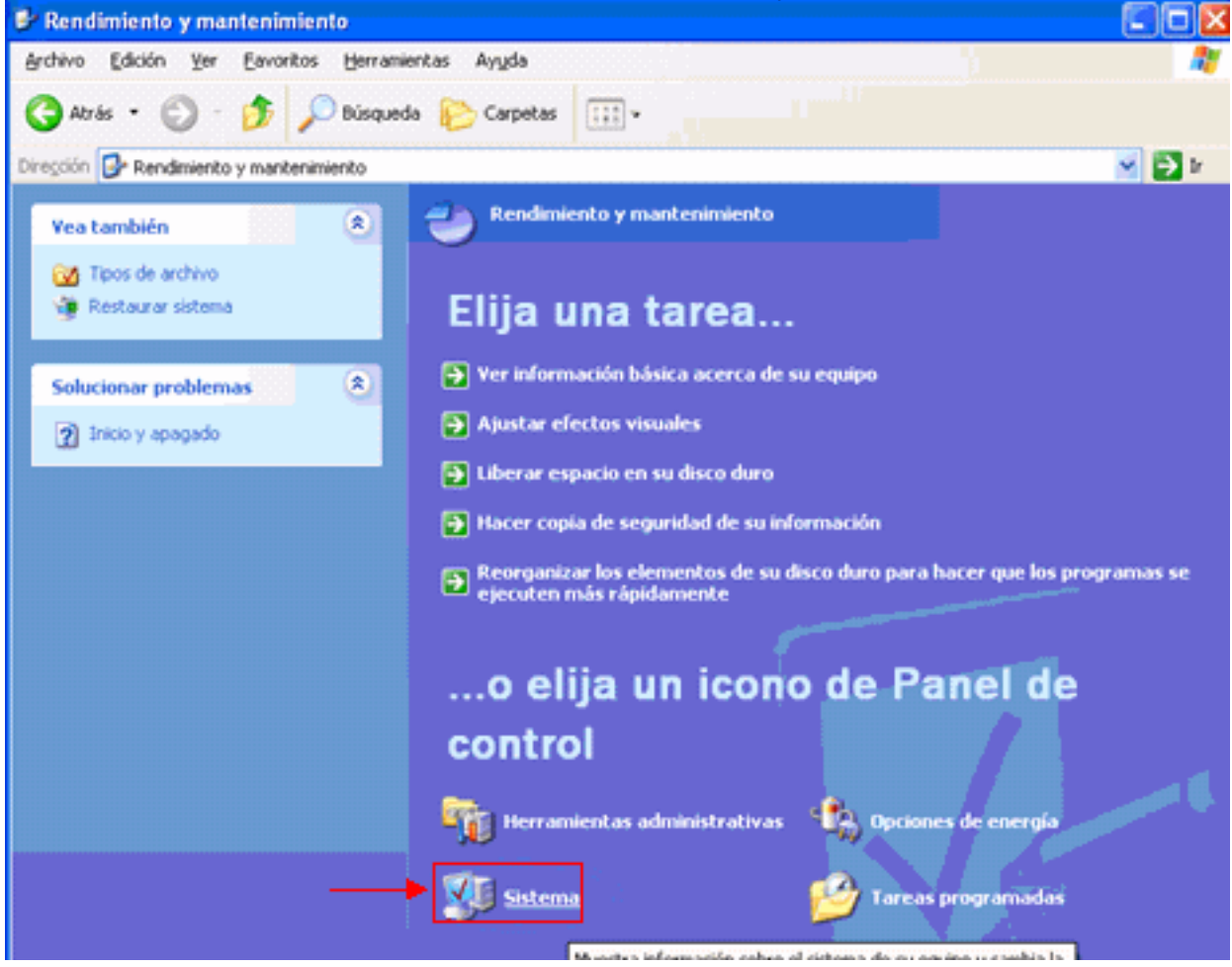

3. 单击Sistema(参见图3)。系统将显示Propiedades del sistema窗口:图4 - Propiedades del

| 1 I Grand Broke Gr                                                                             | r sistema                                                               | Actual                                         | zaciones autom                                                                                           | áticas           | Remoto        |
|------------------------------------------------------------------------------------------------|-------------------------------------------------------------------------|------------------------------------------------|----------------------------------------------------------------------------------------------------|------------------|---------------|
| General                                                                                        | Nombre d                                                                | le equipo                                      | Hardware                                                                                                 | Opcio            | nes avanzadas |
| Debe inicia<br>cambios.                                                                        | a la sesión co                                                          | mo un Admir                                    | nistrador para ha                                                                                        | acer la may      | oría de los   |
| Rendimie                                                                                       | nto                                                                     |                                                |                                                                                                    |                  |               |
| Efectos v<br>memoria v                                                                         | isuales, progr<br>virtual                                               | amación del                                    | procesador, uso                                                                                          | de memo          | ria y         |
|                                                                                                |                                                                         |                                                |                                                                                                    | Ea               | inguiación    |
| Perfiles de                                                                                    | e usuario                                                               |                                                |                                                                                                    |                  |               |
| Configura                                                                                      | ción del escri                                                          | torio relacion                                 | ada con su inici                                                                                         | io de sesió      | n             |
|                                                                                                |                                                                         |                                                |                                                                                                    | Cor              | figuración    |
| Inicio y re<br>Inicio de                                                                       | cuperación<br>sistema, error                                            | de sistema e                                   | información de                                                                                           | depuració        | n             |
|                                                                                                |                                                                         |                                                |                                                                                                    | Cor              | nguración     |
|                                                                                                |                                                                         | Variables de                                   | entorno                                                                                                  | Informe d        | e emores      |
|                                                                                                |                                                                         | vanables de                                    | entoino                                                                                                  | Informe d        | e enores      |
|                                                                                                |                                                                         |                                                |                                                                                                    |                  |               |
|                                                                                                |                                                                         | _                                              |                                                                                                    |                  |               |
|                                                                                                |                                                                         | LA                                             | ceptar                                                                                                   | Cancelar         | Apligar       |
| ibles de er                                                                                    | ntorno(请                                                                | 参 <u>见图4</u> )                                 | 。系统将显                                                                                                    | 显示Vari           | ables de er   |
| les de ente                                                                                    | orno                                                                    |                                                |                                                                                                    |                  | ? 🔀           |
|                                                                                                |                                                                         |                                                |                                                                                                    |                  |               |
| ibles de usua;                                                                                 | jo para Alex                                                            | Tang                                           | A                                                                                                    |                  |               |
| riable                                                                                         | Valor                                                                   |                                                | +                                                                                                    |                  |               |
| MP<br>P                                                                                        | C:\Docu<br>C:\Docu                                                      | ments and s<br>ments and s                     | Settings\Alex T<br>Settings\Alex T                                                                       | ang\<br>ang\     |               |
|                                                                                                |                                                                         |                                                |                                                                                                    |                  |               |
| T                                                                                              |                                                                         |                                                |                                                                                                    |                  |               |
| T <sub>c</sub>                                                                                 |                                                                         |                                                |                                                                                                    |                  |               |
| T <sub>c</sub>                                                                                 | Nuev                                                                    | •                                              | odificar                                                                                                 | Eļiminar         |               |
| T <sub>C</sub>                                                                                 | Nuev                                                                    | a [ [                                          | godificar B                                                                                              | Eliminar         |               |
| T <sub>C</sub><br>ibles del <u>s</u> ister<br>riable                                           | Nuev<br>ma<br>Valor                                                     | a [ [                                          | odificar<br>B                                                                                            | Eļiminar         |               |
| T <sub>C</sub><br>Ibles del <u>s</u> ister<br>Iriable<br>ImSpec                                | Nuev<br>ma<br>Valor<br>C:\WINI                                          | a L                                            | todificar<br>B<br>sm32\cmd.exe                                                                           | Eļimiņar         |               |
| T <sub>C</sub><br>bles del <u>sister</u><br>riable<br>mSpec<br>_NO_HOST_C<br>MBER_OF_P.        | Nuev<br>Ma<br>Valor<br>C:\WIND                                          | a E                                            | godificar<br>B<br>m32\cmd.exe                                                                            | Eļiminar         |               |
| T <sub>C</sub><br>ables del <u>sister</u><br>ariable<br>mSpec<br>_NO_HOST_C<br>MBER_OF_P.      | Nuev<br>Na<br>Valor<br>C:\WINI<br>NO<br>1<br>Windows                    | a L                                            | godificar<br>B<br>em32\cmd.exe                                                                           | Eļiminar         |               |
| T <sub>C</sub><br>sbles del <u>sister</u><br>riable<br>mSpec<br>_NO_HOST_C<br>MBER_OF_P.<br>th | Nuev<br>Malor<br>C:\WINI<br>NO<br>1<br>Windows<br>C:\WINI               | a L<br>DOWS\syste                              | todificar<br>B<br>em32\cmd.exe<br>em32;C:\WIND                                                           | Eļiminar         |               |
| T <sub>C</sub><br>whiles del sister<br>wriable<br>mSpec<br>_NO_HOST_C<br>MBER_OF_P.<br>th      | Nuev<br>Na<br>Valor<br>C:\WINE<br>NO<br>1<br>Windows<br>C:\WINE<br>Nuev | a E<br>DOWS\syste<br>s_NT<br>DOWS\syste<br>a M | Indificar<br>B<br>B<br>B<br>B<br>B<br>B<br>B<br>B<br>B<br>B<br>B<br>B<br>B<br>B<br>B<br>B<br>B<br>B<br>B | Eliminar<br>OWS; |               |
| T <sub>C</sub><br>sles del <u>sister</u><br>iable<br>nSpec<br>NO_HOST_C<br>1BER_OF_P.          | Nuev<br>Na<br>C:\WINE<br>NO<br>C:\WINE<br>C:\WINE<br>Nuev               | a L<br>DOWS\syste<br>s_NT<br>DOWS\syste<br>a M | Indificar<br>B<br>B<br>B<br>B<br>B<br>B<br>B<br>B<br>B<br>B<br>B<br>B<br>B<br>B<br>B<br>B<br>B<br>B<br>B | Eliminar<br>OWS; |               |

5. 修改TEMP环境变量。请完成以下步骤:选择TEMP变量(请参阅图5中的<u>箭头A</u>)。单击

"**Modificar(修**改)"(请参阅图5<u>中的箭</u>头B)。系统将显示"Modificar la variable de usariario"窗口 :**图6 — 通用变量的修改** 

| Modificar la variable       |                                                |                               |
|-----------------------------|------------------------------------------------|-------------------------------|
| <u>N</u> ombre de variable: | TEMP                                           |                               |
| <u>V</u> alor de variable:  | %USERPROFILE%\Configuración local\Terr         |                               |
| 1                           | Aceptar Cancelar                               |                               |
| └<br>代表C:∖documents and se  | ttings\ <user login="" name="">如果用户登录名不</user> | □%USERPROFILE%定<br>它含任何重音字符,请 |

将文本从%USERPROFILE%\Configuración local\Temp%USERPROFILE%\Config~1改为 %USERPROFILE%\Temp。注:确保Temp文件夹存在于C:\documents and settings\<user login name>。否则,请创建Temp文件夹。如果用户登录名包含重音字符,请将文本从 %USERPROFILE%\Configuración local\Temp%USERPROFILE%\Config~1C:\Temp。单击Aceptar。

- 6. 重复步骤5以修改TMP环境变量(请参阅图5中的箭头C)。
- 7. 重新启动PC并启动CTC。

# 相关信息

• <u>技术支持和文档 - Cisco Systems</u>